## 付属のソフトを使わずに映像を保存する

次の方法でファイルをパソコンにコピーしてください。

1 液晶モニターを開く

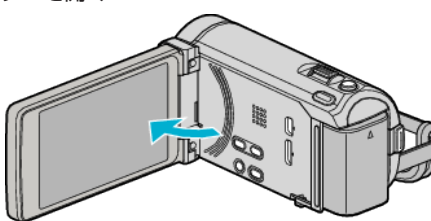

**2** USB ケーブルと AC アダプターを接続する

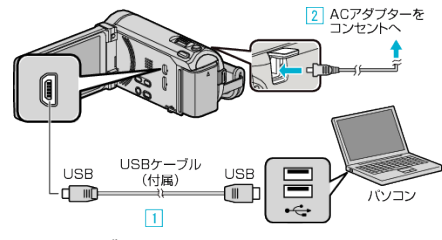

- 1 付属の USB ケーブルでつなぐ
- 2 本機に AC アダプターをつなぐ
- AC アダプターを接続すると自動で電源が入ります。
- 付属の AC アダプターを使用してください。
  ③ "接続機器を選択"メニューが表示されます。
- 3 "パソコンと接続"をタッチする

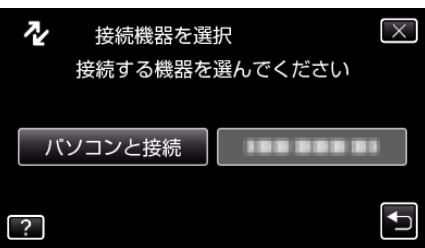

4 "パソコンで見る"をタッチする

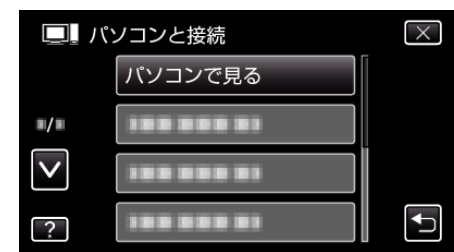

- ×をタッチすると、メニューを閉じます。
- 5 をタッチすると、前画面に戻ります。
- Everio MediaBrowser 3 BE が起動した場合は終了させてください。
- 以降の手順は、コンピューターで操作してください。
- 5 "スタート"メニューから"コンピュータ"(Windows Vista)/"マイコン ピュータ"(Windows XP)/"コンピュータ"(Windows 7)を選んで、 "JVCCAM\_MEM"または"JVCCAM\_SD"アイコンをクリックする
   ● 保存したいファイルがあるフォルダを開きます。
- **6** コンピューターの任意のフォルダにファイルをコピーする(デスクトップなど)

ご注意: —

フォルダやファイルの削除・移動・名前の変更などをコンピューターで行うと、本機で再生できなくなります。

メモ:-

- ファイルを編集・鑑賞するには、AVCHD(動画)/JPEG(静止画)に対応したソフトウェアを使用してください。
- 上記のパソコンでの操作は、システムによって異なることがあります。

## 本機をパソコンから取りはずす

1 "ハードウェアの安全な取り外し"をクリックする

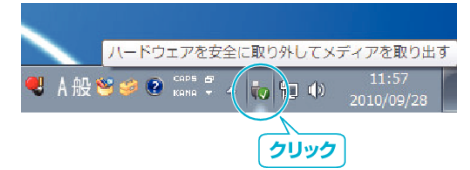

- 2 "USB 大容量記憶装置~"をクリックする
- **3** (Windows Vista の場合) "OK"をクリックする
- 4 USB ケーブルをパソコンから取りはずし、本機の画面を閉じる